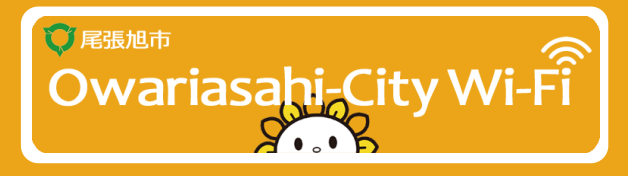

### 尾張旭市Wi-Fiは誰でも利用できる 《無料公衆無線LANサービス》です!

# SSID / .Owariasahi-City\_Wi-Fi

## WPA2-PSK/AES 接続(暗号化あり)

# 接続PASSワード

#Owariasahi

Wi-Fiを利用する際はこちらのパスワード を入力してください。

### iPhone/iPad **ご利用方法**

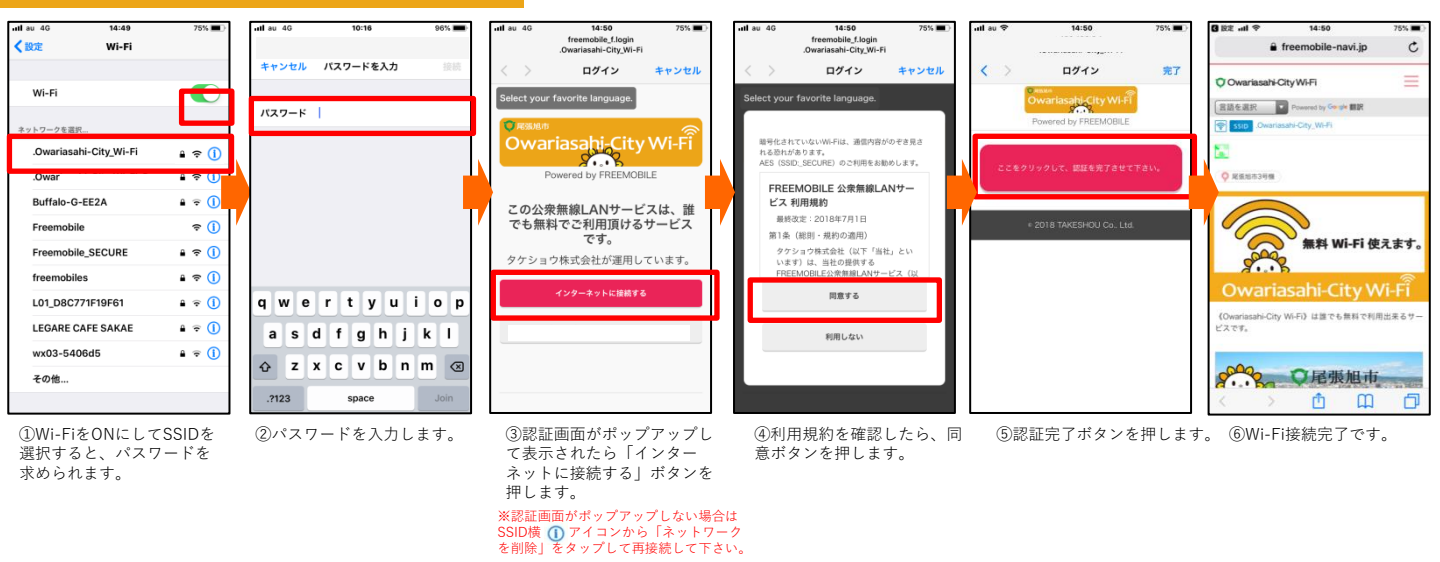

## Android ご利用方法

| L . 2 2 B 13-29                   |   | S & & C≥ A8 11 25 \$ 10:21                                                                                                    |  |                                                                     |   |                                                            |              |                                   |
|-----------------------------------|---|----------------------------------------------------------------------------------------------------|--|---------------------------------------------------------------------|---|------------------------------------------------------------|--------------|-----------------------------------|
| ← Wi-Fi :                         |   | .Owariasahi-City_Wi-Fi                                                                                                    |  | Wi-Fiネットワークにログイン<br>".Owariasahi-City_Wi-Fi"                        |   | SortBank 99% 2 口<br>13:33<br>8月9日(木)                       |              |                                   |
|                                   |   | セキュリティ<br>WPA/WPA2 PSK                                                                                                    |  |                                                                     |   | ©•                                                         |              |                                   |
| ▼ .Owariasahi-City_Wi-Fi<br>保存该み  |   |                                                                                                    |  | <ul> <li>Owariasahi-City_Wi-Fi<br/>接航済み、インターネットは利用できません。</li> </ul> |   |                                                            |              |                                   |
| 家 .Owari                          |   | □ パスワードを表示する                                                                                                    |  | .Owaria                                                             |   |                                                            | [Wi-Fi       | ネットワークにログイ                        |
| 😪 elecom2g-0BCAC4                 |   | F##822用目                                                                                                    |  |                                                                     |   | Wi-Fiネットワークにログイン<br>".Owariasahi-City_Wi-Fi"               | ン」がオ<br>合は、匪 | 『ップアップしない場<br>『面上部からスワイプ          |
| 😪 LEGARE CAFE SAKAE               |   |                                                                                                    |  |                                                                     |   | <ul> <li>DoSPOT-FREE</li> </ul>                            | してくた         | ぎさい。                              |
|                                   |   | qwertyulop<br>asdfabikl                                                                                                    |  |                                                                     |   | w04_5001D9CC4573                                           | ~            |                                   |
|                                   |   | ◆ z x c v b n m ≪                                                                                                    |  |                                                                     |   | 00_Aichi_Free_Wi-Fi                                        | ₩<br>Wi-Fi   | ネットワークにログイン」                      |
|                                   |   | 文字 🗢 📩 🗢 🕑                                                                                                    |  |                                                                     |   | COSPOT-OWNER                                               | か無い場<br>を開きア | 合は、お使いのフラワサ<br>7ドレス欄に「freemobile. |
| < 0 □                             |   |                                                                                                    |  | < 0 □                                                               |   |                                                            | ip」を入        | 力して開いて下さい。                        |
| ①Wi-FiをONにしてSSIDを<br>翌切すると パフロードを |   | ②パスワードを入力し、接続<br>」ます                                                                                                    |  | ③ポップアップ表示された<br>「Wi-Fiネットワークにログイ                                    |   | 【 ~ 注意文 * 1、1 】                                            | 1            |                                   |
| 求められます。                           |   | 0 6 7 8                                                                                                    |  | ン」を押します。                                                            |   | ここにで「こい!」<br>この手続きを行わないと、お使いの契約回<br>g(LTE笑)で通信してしまうことがあります |              |                                   |
| 회 학 월 99% 월 13:34                 |   | 「「「」「」「」「」」「」」「「」」「」」「」」「「」」」     「「」」」     「」「」」     「」     「」     「」     「」     「」     「」     「」     「」     「」     「」     「」     「」     「」     「」     「」     「     「     「     「     「     「     「     「     「     「     「     「     「     「     「     「     「     「     「     「     「     「     「     「     「     「     「     「     「     「     「     「     「     「     「     「     「     「     「     「     「     「     「     「     「     「     「     「     「     「     「     「     「     「     「     「     「     「     「     「     「     「     「     「     「     「     「     「     「     「     「     「     「     「     「     「     「     「     「     「     「     「     「     「     「     「     「     「     「     「     「     「     「     「     「     「     「     「     「     「     「     「     「     「     「     「     「     「     「     「     「     「     「     「     「     「     「     「     「     「     「     「     「     「     「     「     「     「     「     「     「     「     「     「     「     「     「     「     「     「     「     「     」     「     「     「     「     「     「     「     「     「     「     「     「     「     「     「     「     「     「     「     「     「     「     「     「     「     「     「     「     「     「     「     「     「     「     「     「     「     「     「     「     「     「     「     「     「     「     「     「     「     「     「     「     「     「     「     「     「     「     「     「     「     「     「     「     「     「     「     「     「     「     「     「     「     「     「     「     「     「     「     「     「     「     「     「     「     「     「     「     「     「     「     「     「     「     「     「     「     「     「     「     「     「     「     「     「     「     「     「     「     「     「     「     「     「     「     「     「     「     「     「     「     「     「     「     「     「     「     「     「     「     「     「     「     「     「     「     「     「     「     「     「     「     「     「     「     「     「     「     「     「     「     「     「     「     「     「     「     「     「     「     「     「 |  | <u>비</u> <u>4</u> (13:36 명) 13:36                                   | 1 | □ ± 雪伽∞ 0 13:36                                            | 6            | all 100% 🛙 14:29                  |
| ネットワークにログイン :                     |   | ネットワークにログイン :                                                                                                    |  | ネットワークにログイン :                                                       |   | ネットワークにログイン                                                |              | ← Wi-Fi I                         |
| Select your favorite language.    |   | Select your favorite language.                                                                                                    |  | Owariasahi City Wi-Fi                                               |   | ○Owari このネットワークをそのまま使用する                                   |              | Owariasahi-City WLEi              |
| Owariasahi-City Wi-Fi             |   | 暗号化されていないWi-Fiは、通信内容がのぞき見<br>される恐れがあります。                                                                                                    |  | Powered by FREEMOBILE                                               |   | ■語を選択 ・ Powered by Geogle 載新                               |              | ₹<br>最続済み                         |
| Powered by FREENOBILE             |   | AES (SSID:_SECURE) のご利用をお勧めします。<br>FREEMOBILE 公衆無線LANサービス                                                                                                    |  | ▲ ご注意<br>この手続きをしなければ、お使いの契約回線(LTE等)<br>で通信してしまうことがあります。             |   |                                                            |              | Freemobile_SECURE                 |
| この公衆無線LANサービスは、誰で                 |   | 利用規約<br>最終改定: 2018年7月1日                                                                                                    |  | このボタンを押して、次ページの商業右上メニューで                                            |   | ♥ 成弱加市4号機                                                  |              | freemobiles                       |
| る無料でこれ用限りるサービスで<br>す。             | - | 第1条(総則・規約の週用)<br>タケショウ株式会社(以下「当社」と<br>いいます)は、当社の提供する                                                                                                    |  | 令訓+令』となれば際EEff7です。                                                  | 7 |                                                            | 7 8          | Freemobile                        |
| インターネットに接続する                      |   | 同意する                                                                                                    |  | ネットワークにサインイン                                                        |   | 無料 Wi-Fi 使えます。                                             | E            | .Owarii                           |
|                                   |   | 利用しない                                                                                                    |  | このネットワークを使用しない                                                      |   | Owariasahi-City Wi-Fi                                      |              | e-timer-UBCAC4                    |
|                                   |   |                                                                                                    |  | このネットワークをそのまま使用する                                                   |   | くられる おおお からう からう かん そうな ひがら くうな ひがら クレビスです。                |              |                                   |
| <ul> <li></li></ul>               |   |                                                                                                    |  | ✓ ○ □                                                               |   |                                                            | (0           |                                   |
| 「インターネットに接続す                      |   | ③mnn況初を唯応したり、回<br>意するボタンを押します。                                                                                                    |  | © エ る い 台 で こ 唯 ŵ 頃 さ 、<br>赤 い ボ タンを 押 し て 次 の 画<br>売 に 堆 み ま ま     |   | 「四面石工の == を打して                                             | )<br>[       | SSID」が「接続済み」と                     |
| る」ホダンを押します。                       |   |                                                                                                    |  | 山に進みよう。                                                             | L | ま便用する」を押して下さい。                                             | な<br>了       | っていれは、WI-FI接続元<br>です。             |

#### お問合せ:support@freemobile.jp(24時間受付)